# ライセンスの解除方法

1. スタート ファイル名を指定して実行を選択します。参照(B)を選択して、C:ドライブまたは、D:ドライブ の配下の GWD フォルダを開いて、GLManage.exe を選択して、開くボタンを押します。

| ファイルの参照                                                                                   |                                                                                                    |                                        | ?×               |
|-------------------------------------------------------------------------------------------|----------------------------------------------------------------------------------------------------|----------------------------------------|------------------|
| ファイルの場所型:                                                                                 | 🔄 Gwd                                                                                                    | -Ⅲ * 1 = -                             |                  |
| <ul> <li>         をしていたいです。              ぼんのです。             では、             では、</li></ul> | CALS-ORG<br>DATA<br>GWIDX<br>ICPTBL<br>org<br>TBL<br>Brecover.exe<br>DConvCon.exe<br>GCOMTEXT.exe<br>GLManage.exe | ፼Gwd.exe<br>፼GwdStd.exe<br>₩32mkde.exe |                  |
| マイ ネットワーク                                                                                 | '<br>ファイル名(N):<br>ファイルの種類(II):                                                                                    | GLManage.exe<br>プログラム<br>・<br>第        | <u>R@</u><br>ッセル |

2. OK ボタンを押します。

| ファイル名を措         | 定して実行 <u>? ×</u>                                                  |            |
|-----------------|-------------------------------------------------------------------|------------|
|                 | 実行したいアプリケーション名、または開きたいフォルダやドキュメント<br>名、インターネットリソース名を入力してください。     |            |
| 名前( <u>O</u> ): | C:¥Gwd¥GLManage.exe 🗾                                             |            |
|                 | OK キャンセル 菱照(図)                                                    |            |
| 🛃 ガリレオ ラ        | イセンス マネージャー                                                       | ×          |
|                 | ガリレオのインストール情報<br>ユーザー ID : 74001-GSI<br>ライセンス No.: 1(ガリレオが使用できます) | ライセンスの登録   |
|                 | プロテクタの接続情報                                                        | ライセンスの解除   |
|                 | プロテクタの検出に失敗しました。                                                  | プロテクタの接続確認 |
| Г               | ライセンス No.の選択                                                      |            |
|                 | © 1 C 2 C 3 C 4 C 5 C 6                                           | 終了         |

3. ライセンスマネージャーが起動しますので、USB プロテクタをパソコンのUSBポートに接続します。

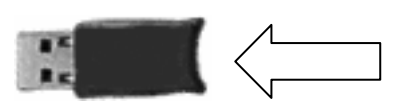

USBプロテクタが赤く点灯します。

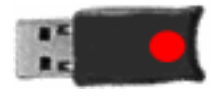

4. 「プロテクタの接続確認」をクリックします。

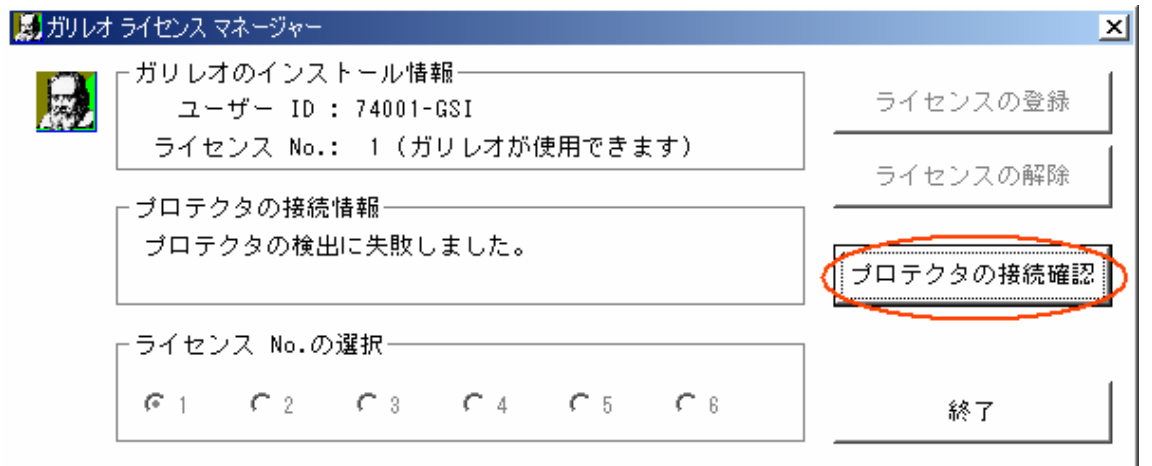

プロテクタの接続情報が、表示されます。

5. プロテクタの接続情報欄に「登録しているライセンスを戻すことができます。」の表示を確認します。

| 🛃 ガリレオ ライセンス マネージャー                           | ×          |
|-----------------------------------------------|------------|
| ブリレオのインストール情報<br>ユーザー ID : 74001-GSI          | ライセンスの登録   |
| ライセンス No.: 1(ガリレオが使用できます)<br>- プロテクタの接続情報──── | ライセンスの解除   |
| プロテクタは正常です。<br>登録しているライセンスを戻すことができます。         | プロテクタの接続確認 |
| ライセンス No.の選択                                  |            |
| * 1 * 2 * 3 * 4 * 3 * 6                       | 終了         |

6. 「ライセンスの解除」タンを押す」

| 😹 ガリレオ ライセンス マネージャー                                               | ×          |
|-------------------------------------------------------------------|------------|
| ガリレオのインストール情報<br>ユーザー ID : 74001-GSI<br>ライセンス No.: 1(ガリレオが使用できます) | ライセンスの登録   |
| プロテクタの接続情報<br>プロテクタは正常です。<br>登録しているライセンスを戻すことができます。               | プロテクタの接続確認 |
| 「ライセンス No.の選択─────                                                |            |
| F1 C2 C3 C4 C5 C6                                                 | 終了         |

7. OK ボタンをクリックします。

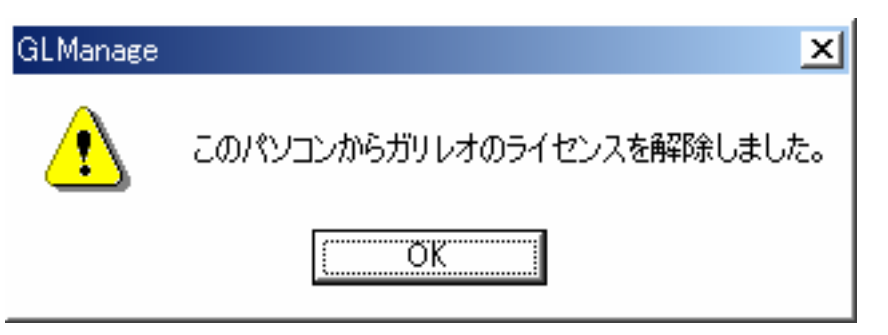

これでパソコンの中のライセンスが解除されて、USBプロテクタにライセンスが戻りました。

| 🛃 ガリレオ | ライセンス マネージャー                                        | ×          |
|--------|-----------------------------------------------------|------------|
|        | ┌ガリレオのインストール情報<br>ユーザー ID : 74001-GSI               | ライセンスの登録   |
|        | ライセンス No.: (ライセンス登録が必要です)                           | ライセンスの解除   |
|        | ─ ブロテクタの接続情報<br>─ プロテクタは正常です。<br>ライセンスを登録することができます。 | プロテクタの接続確認 |
|        | -ライセンス No.の選択<br>「「」 「 2 「 3 「 4 「 5 「 6            | 終了         |

8. プロテクタを抜きます。

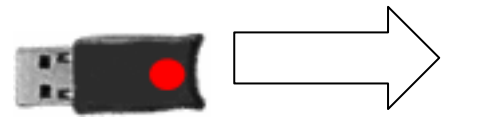

9. 「終了」ボタンをクリックで処理が終わります。

 新りしオライセンスマネージャー
 ×

 ボリレオのインストール情報
 ライセンスの登録

 ユーザー ID: 74001-GSI
 ライセンスの登録

 ライセンス No.: -- (ライセンス登録が必要です)
 ライセンスの解除

 プロテクタの接続情報
 フロテクタは正常です。

 フロテクタは正常です。
 フロテクタの接続情報

 フロテクタの接続情報
 プロテクタの接続情報

 プロテクタの接続情報
 プロテクタの接続確認

 ライセンスを登録することができます。
 プロテクタの接続確認

## ライセンスの登録方法

1. スタート ファイル名を指定して実行を選択します。参照(B)を選択して、C:ドライブまたは、D:ドライブ の配下の GWD フォルダを開いて、GLManage.exe を選択して、開くボタンを押します。

| ファイルの参照                                                                   |                                                                                                    |                                      |   |       |        |  | ?× |
|---------------------------------------------------------------------------|----------------------------------------------------------------------------------------------------|--------------------------------------|---|-------|--------|--|----|
| ファイルの場所型:                                                                 | 🔄 Gwd                                                                                                    |                                      | • | ← 🖻 🖻 | * ===  |  |    |
| で            履歴            デスクトップ            デスクトップ             マイ ドキュメント | CALS-ORG<br>DATA<br>GWIDX<br>ICPTBL<br>org<br>TBL<br>Brecover.exe<br>DConvCon.exe<br>GCOMTEXT.exe<br>GLManage.exe | Gwd.exe<br>GwdStd.exe<br>₩32mkde.exe |   |       |        |  |    |
| マイ ネットワーク                                                                 | '<br>ファイル名(N):<br>ファイルの種類(II):                                                                                    | GLManage.exe<br>プログラム                |   |       | •<br>• |  |    |

2. OK ボタンを押します。

| ファイル名を | 諸定して実行 ?×                                                         |            |
|--------|-------------------------------------------------------------------|------------|
| 5      | 実行したいアプリケーション名、または開きたいフォルダやドキュメント<br>名、インターネット リソース名を入力してください。    |            |
| 名前(0): | C:¥Gwd¥GLManage.exe 💌                                             |            |
|        | OK キャンセル 受照個)                                                     |            |
| 🛃 ガリレオ | ライセンス マネージャー                                                      | ×          |
|        | 「ガリレオのインストール情報<br>ユーザー ID : 74001-GSI<br>ライセンス No.:(ライセンス登録が必要です) | ライセンスの登録   |
|        |                                                                   | ライセンスの解除   |
|        | プロテクタの検出に失敗しました。                                                  | プロテクタの接続確認 |
|        | ┌ライセンス No.の選択─────                                                |            |
|        | C1 C2 C3 C4 C5 C6                                                 | 終了         |

3. 上記の様にライセンスマネージャーが起動しますので、USB プロテクタをパソコンのUSBポートに接続 します。

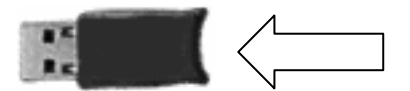

USBプロテクタが赤く点灯します。

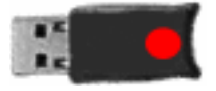

4. 「プロテクタの接続確認」をクリックします。

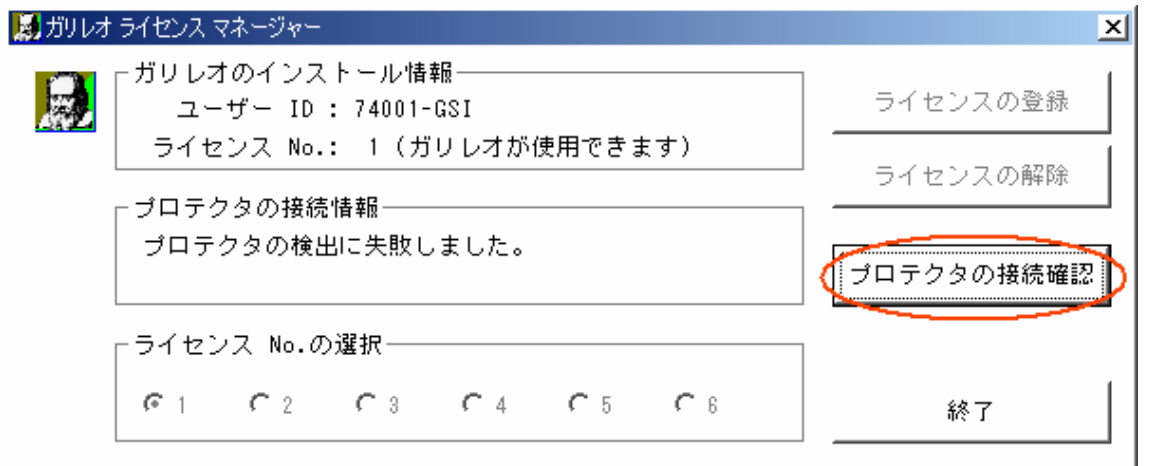

プロテクタの接続情報が、表示されます。

5. プロテクタの接続情報欄に「ライセンスを登録することができます。」の表示を確認します。

| 😹 ガリレオ ライセンス マネージャー                                                             | ×          |
|---------------------------------------------------------------------------------|------------|
| ─ガリレオのインストール情報──<br>ユーザー ID : 74001-GSI<br>ライセンス No.:(ライセンス登録が必要です)             | ライセンスの登録   |
| <ul> <li>プロテクタの接続情報</li> <li>プロテクタは正常です。</li> <li>ライセンスを登録することができます。</li> </ul> | プロテクタの接続確認 |
| - ライセンス No.の選択―――――――――――――――――                                                 |            |
| G1 C2 C3 C4 C5 C6                                                               | 終了         |

6. 「ライセンスの登録」ボタンをクリックします。

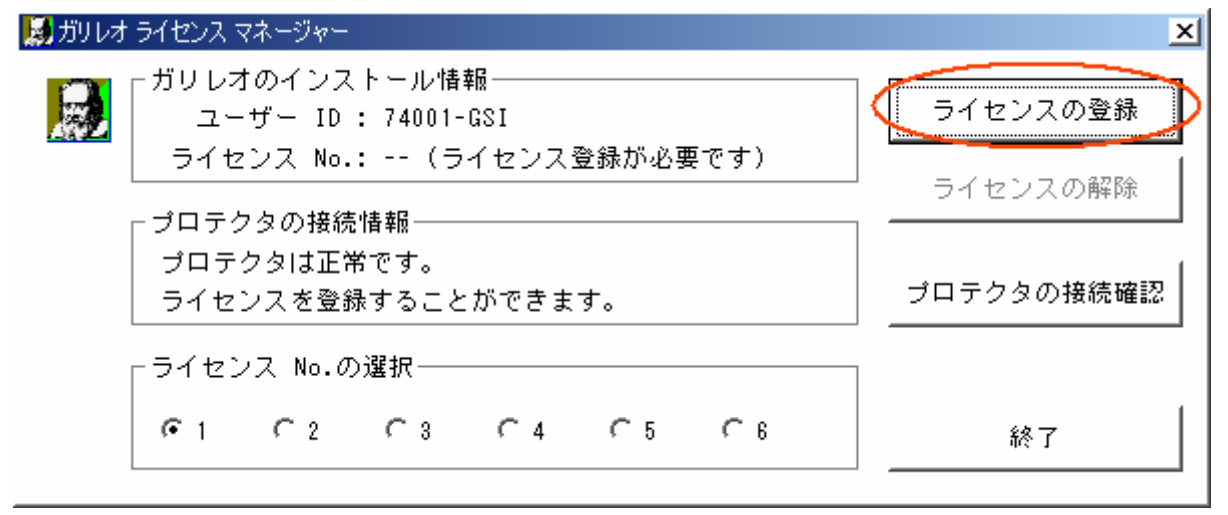

| GLManage                    | ×                                                                                                    |     |
|-----------------------------|----------------------------------------------------------------------------------------------------|-----|
| <b>i</b>                    | ライセンスを登録しました。<br>ガリレオをパソコンから削除するときや、<br>Windows を再セットアップするときは、<br>先にガリレオライセンスマネージャーを起動し、<br>ライセンスの解除を行ってください。 |     |
| 7. OK ボタン<br>これでガリ          | ッを押します。<br>リレオのライセンスが USB プロテクタからPCに移りま                                                                       | した。 |
| 🚺 <del>1</del> 50 L 🖈 157 ł | かいフリカナー ジャー                                                                                                   |     |

| 😹 ガリレオ ライセンス マネージャー                   | ×          |
|---------------------------------------|------------|
| - ガリレオのインストール情報                       | ライセンスの登録   |
| ライセンス No.: 1(ガリレオが使用できます)             | ライセンスの解除   |
| プロテクタは正常です。<br>登録しているライセンスを戻すことができます。 | プロテクタの接続確認 |
| ┌ ライセンス No.の選択──────                  |            |
| G1 C2 C3 C4 C5 C6                     | 終了         |

8. プロテクタを抜きます。

|    | N         |
|----|-----------|
| 15 | $\square$ |
|    |           |
|    |           |

9. 「終了」ボタンをクリックで処理が終わります。

| 😹 ガリレオ ライセンス マネージャー                                                 | <u>×</u>   |
|---------------------------------------------------------------------|------------|
| ガリレオのインストール情報                                                       | ライセンスの登録   |
| <ul> <li>ライセンス No.: 1 (ガリレオが使用できます)</li> <li>┌プロテクタの接続情報</li> </ul> | ライセンスの解除   |
| プロテクタは正常です。<br>登録しているライセンスを戻すことができます。                               | プロテクタの接続確認 |
| -ライセンス No.の選択<br>「1 「2 「3 「4 「5 「6                                  | 終了         |